Pirmiausia atlikite leidinio paiešką bibliotekos el. kataloge <u>http://82.135.242.165:8880/index.jsp</u> Autorius arba antraštė.

| Paprasta paieška        |                            |  |  |
|-------------------------|----------------------------|--|--|
| Asmenvardis. Kolektyvas | Frazės pradžia 🔻 🛄         |  |  |
| Antraštė                | Frazės pradžia 🔻           |  |  |
| Bet koks žodis          | Tik bibliografiniame įraše |  |  |

## Ieškoti.

Susiradę reikiamą leidinį pažymėkite jį varnele arba paspauskite nuorodą ir peržiūrėkite išsamų leidinio aprašymą ir kur jis yra saugomas.

| 8- | 1 🗐 🚺 | Dingusi duktė : [romanas] / Diane Chamberlain Vilnius, 2011<br>445, [2] p ISBN 978-609-01-0002-8         |
|----|-------|----------------------------------------------------------------------------------------------------|
|    | 2 🔲 💋 | Mūsų melas : romanas / Diane Chamberlain, - Vilnius, 2012, - 341,<br>[1]p ISBN 978-609-01-0710-2         |
|    | 3 🕢 🎁 | Paliktos paslaptys : romanas / Diane Chamberlain Vilnius, 2011.<br>- 444, [1] p ISBN 978-609-01-0134-6   |
|    | 4 🗐 💋 | Pribuvėjos išpažintis : [romanas] / Diane Chamberlain Vilnius,<br>2012 379, [3] p ISBN 978-609-01-0461-3 |
|    | 5 📄 💋 | Prieš audra : romanas / Diane Chamberlain Vilnius, 2011 436,<br>[2] p ISBN 978-609-01-0045-5             |

|   | Autorius:              | Chamberlain, Diane (1950-)                                                                       |
|---|------------------------|--------------------------------------------------------------------------------------------------|
|   | Antraštė:              | Paliktos paslaptys : romanas /<br>Diane Chamberlain ; iš anglų<br>kalbos vertė Regina Šeškuvienė |
|   | Išleidimo<br>duomenys: | Vilnius : Alma littera, 2011<br>(Vilnius : Standartų sp.)                                        |
|   | Apimtis:               | 44 <mark>4, [1] p.</mark> ; 25 cm                                                                |
|   | Pastabos:              | Orig. antr.: Secrets she left<br>behind                                                          |
|   |                        | Tiražas 3000 egz.                                                                                |
|   | ISSN, ISBN, ISMN:      | 978-609-01-013 <mark>4</mark> -6 (įr.)                                                           |
|   | UDK:                   | <u>821.111(73)-3</u>                                                                             |
|   | Tema:                  | Romanai, amerikiečių                                                                             |
|   |                        | <u>Amerikiečių literatūra -<br/>Vertimai į lietuvių</u>                                          |
|   |                        | <u>Literatūra lietuvių kalba -</u><br><u>Vertimai iš anglų</u>                                   |
|   | Šifras:                | Abonementas :<br>821.111(73)-3/Ch-78                                                             |
|   |                        | (821.111(73) - JAV literatūra)                                                                   |
|   |                        | Kaltanénų filialas :<br>821.111(73)-3/Ch-78                                                      |
|   |                        | (821.111(73) - JAV literatūra)                                                                   |
|   |                        | Pabradės miesto filialas :<br>821.111(73)-3/Ch-78                                                |
|   |                        | (821.111(73) - JAV literatūra)                                                                   |
|   |                        | Švenčionėlių miesto filialas :<br>821.111(73)-3/Ch-78                                            |
|   |                        | (821.111(73) - JAV literatūra)                                                                   |
|   |                        | Adutiškio filialas :<br>821.111(73)-3/Ch-78                                                      |
|   |                        | (821.111(73) - JAV literatūra)                                                                   |
| - |                        |                                                                                                  |

Norėdami užsakyti pasirinktą leidinį, spauskite mygtuką **"Užsakyti leidinį"**, kurį rasite dešinėje puslapio pusėje.

| GALIMI PAPILDO             | DMI VEIKSMAI |
|----------------------------|--------------|
| » Patikslinti u            | žklausą      |
| > Unimarc                  |              |
| » Grįžti į sąraš           | ią.          |
| » Į asmeninį k             | atalogą      |
| » Išsaugoti/pr<br>užklausą | enumeruoti   |
| ISBD                       |              |
| ISBD kortelés              |              |
| » Užsakyti leid            | linį         |
| » Užsakyti ska             | iityklę      |
| » Nauji dokum              | ientai       |
| a Deselle                  |              |

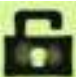

Jei nesate užsiregistravęs, atsidarys langas, kuriame reikės įvesti prisijungimo duomenis: skaitytojo pažymėjimo numerį ir slaptažodį (jūsų pavardė lietuviškomis raidėmis). Spauskite mygtuką **"Registruotis"**.

| Prašome prisistatyti          |  |
|-------------------------------|--|
| Skaitytojo pažymėjimo numeris |  |
| Slaptažodis                   |  |
| Registruotis                  |  |

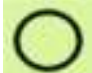

Atsivėrusiame užsakymo puslapyje matysite ar galite leidinį pasiskolinti į namus ar/ir skaityti vietoje. Lentelėje bus nurodyta, ar yra laisvų leidinio egzempliorių ir ar galite juos užsakyti. Jei nėra laisvų leidinio egzempliorių – rezervuoti.

| gzempilorių duomenys:        | Šifras              | Viso fonde | Laisvi | Užsakvti | Rezervuoti | Laukia eilėje |
|------------------------------|---------------------|------------|--------|----------|------------|---------------|
| Abonementas                  | 820(73)-3/Ch-78     | 1          | 0      |          |            | 0             |
| Švenčionėlių miesto filialas | 821.111(73)-3/Ch-78 | 1          | 0      |          |            | 0             |
| venčionėlių miesto filialas  | 821.111(73)-3/Ch-78 | 1          | 0      |          |            | 0             |

Pažymėkite, iš kur norėtumėte užsakyti leidinį ir spauskite mygtuką "Užsakyti".

Užsakytus ar rezervuotus leidinius matysite per **Mano sritis**, taip pat galėsite pratęsti leidinių grąžinimo terminą.

Rekomenduojame sulaukti **el. laiško**, patvirtinančio, kad jūsų užsakymas yra paruoštas. Jums taip pat bus pranešta, jei užsakymo įvykdyti nepavyko.

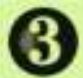

Rezervuoti leidiniai jūsų lauks **3 bibliotekos darbo dienas**. Vėliau jie bus grąžinti į vietą. Jei norėsite juos pasiskolinti praėjus trims dienoms, užsakymą reikės pakartoti.

群

Atvykdami pasiimti užsakytų leidinių, būtinai turėkite su savimi skaitytojo pažymėjimą.

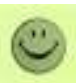

Jeigu nepavyko, kreipkitės:

- elektroniniu paštu <u>info@svencioniuvb.lt</u>,
- telefonu: 5-16-62 ,

.

• arba prisijungę prie Bibliotekų elektroninių paslaugų portalo <u>www.ibiblioteka.lt</u>.